# CONTROLLER MIT ZPA-LOGIK STEUERUNG MIT EINER SIEMENS SPS

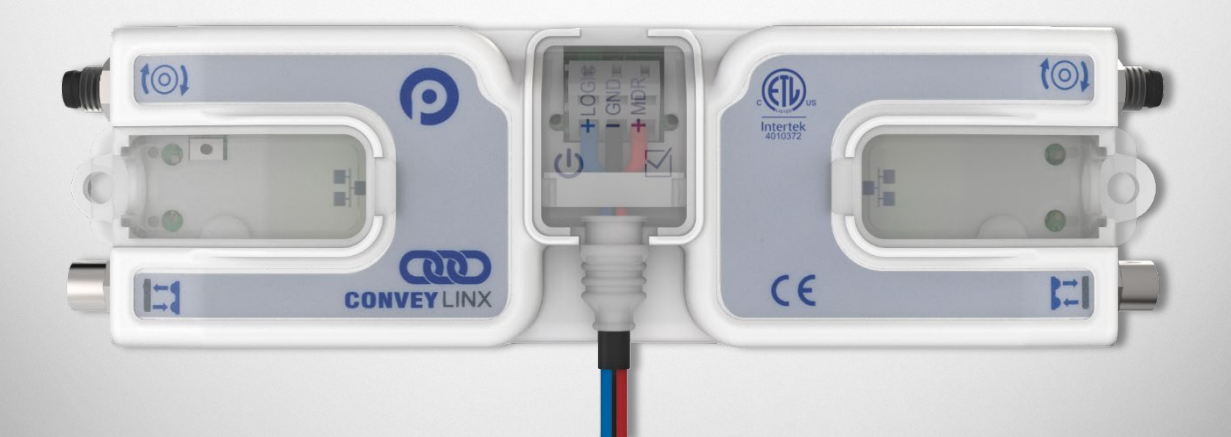

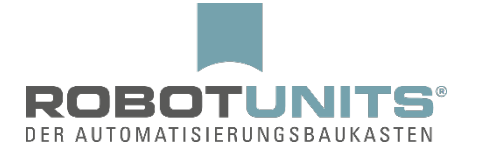

## Inhaltsverzeichnis

| 1. | Einleitung                   | . 2 |
|----|------------------------------|-----|
| 2. | Vorbereitung des TIA Portals | . 3 |
| 3. | Hinzufügen eines Controllers | . 4 |
| 4. | Beispielprogramm             | . 7 |

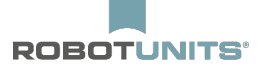

### 1. Einleitung

ZPA (Zero Pressure Accumulation) bedeutet staudrucklose Förderung. Der Controller (Modul) bietet diese Funktion, um völlig unabhängig von einer übergeordneten Steuerung eine staudrucklose Förderung zu realisieren.

Dazu wird jede Zone mit einem Zonensensor ausgestattet, welcher mit dem Controller verbunden wird. Der Controller erkennt mit Hilfe dieses Sensors, ob sich Fördergut in der Zone befindet. Ein Controller kann mit dem jeweils vor- bzw. nachgelagerten Controller kommunizieren. Dadurch wird gewährleistet, dass, sollte es in einer Zone zu einem Stopp eines Fördergutes kommen, die jeweils vorgelagerte Zone ebenfalls gestoppt wird, um eine Kollision zu vermeiden.

Obwohl diese Funktion völlig unabhängig betrieben werden kann, ist es möglich zusätzlich eine Verbindung zwischen einem oder mehreren ConveyLinxAi2 Module(n) und einer SPS herzustellen, um den Förderprozess zu beeinflussen bzw. Daten des Prozesses zu erfassen.

Nachfolgend wird gezeigt, wie die Verbindung zwischen einer Siemens SPS und einem vorkonfigurierten Controller (ConveyLinxAi2) hergestellt wird.

Dem Dokument ist ein Ausdruck der entsprechenden UDTs angehängt, aus welchen hervorgeht, welche Möglichkeiten zur Erfassung von Daten sowie zur Steuerung zur Verfügung stehen.

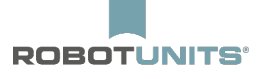

#### 2. Vorbereitung des TIA Portals

Nachdem ein neues Projekt angelegt oder ein bestehendes Projekt geöffnet und entsprechend der sonstigen Hardware angepasst wurde, muss einmalig eine GSD-Datei installiert werden. Diese Datei beinhaltet die logische Beschreibung der Hardware des Controllers. Die Datei ist unter

www.robotunits.com/de/produkt/rollenfoerderer/?tab=Downloads zu finden.

Durch Aufrufen des Pfades "Extras"  $\rightarrow$  "Gerätebeschreibungsdateien verwalten" im TIA Portal, wird die Datei unter Angabe des Quellpfades installiert.

Es steht eine UDT bereit, welche dem Projekt ebenfalls hinzugefügt werden sollte. Die Datei ist unter www.robotunits.com/de/produkt/rollenfoerderer/?tab=Downloads zu finden. Bitte fügen Sie dem Projekt die Datei wie folgt hinzu:

1. Projektnavigation: "[Name der SPS]" → "Externe Quellen" → "Neue Datei hinzufügen"

2. Nach dem Hinzufügen, rechtsklick auf die Datei und "Bausteine aus Quelle generieren" auswählen.

3. Die PLC-Variablen wurden damit erfolgreich generiert. Das Projekt ist nun für die Verwendung mit ConveyLinxAi2 vorbereitet.

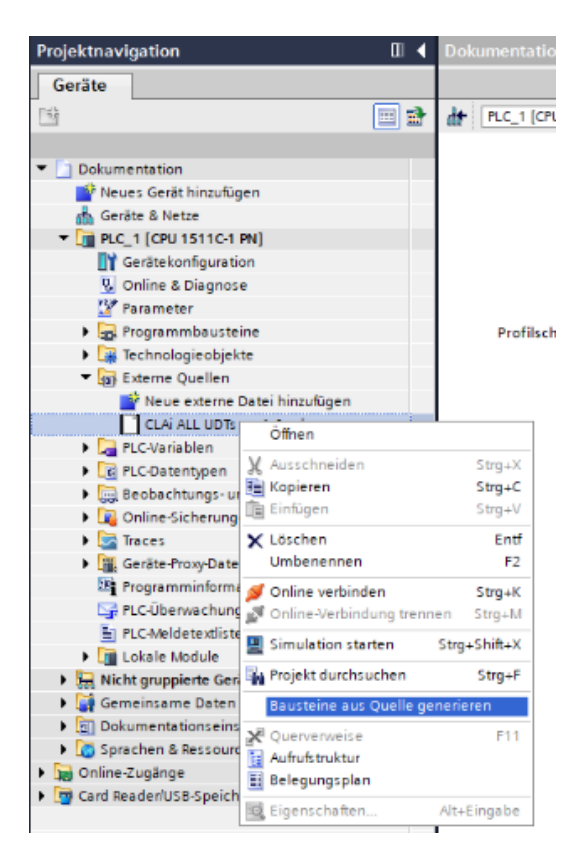

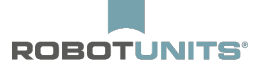

### 3. Hinzufügen eines Controllers

Wählen Sie die Netzsicht aus und öffnen Sie den Hardwarekatalog. Der korrekte Controller wird der Netzübersicht aus dem folgenden Pfad hinzugefügt werden: "Hardwarekatalog"  $\rightarrow$  "Weitere Feldgeräte"  $\rightarrow$  "PROFINET IO"  $\rightarrow$  "I/O"  $\rightarrow$  "Industrial Software Co."  $\rightarrow$  "ConveyLinx"  $\rightarrow$  "**Conveyor Control with standard configuration**". Fügen Sie **ConveyLinx Ai** hinzu. Es ist wichtig, dass exakt dieser Controller unter exakt dem angegebenen Pfad hinzugefügt wird!

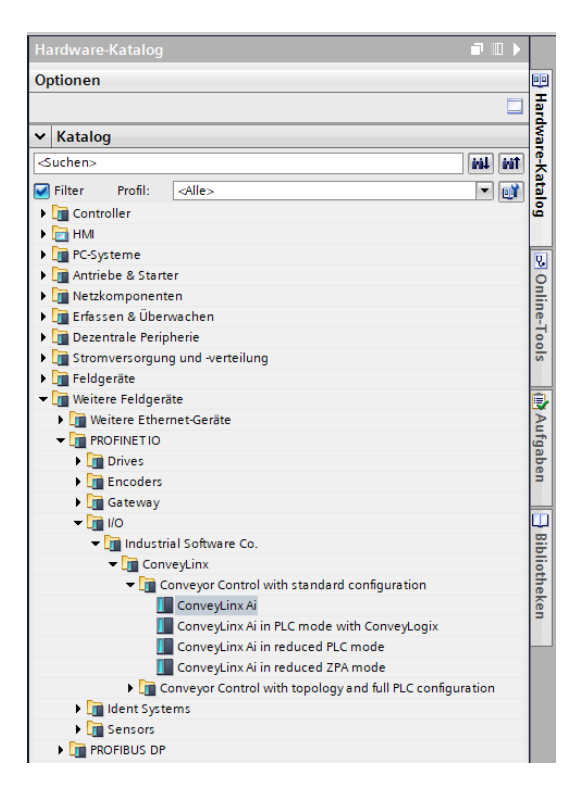

Durch die Autokonfiguration wurde der Profinet Name des Controller bereits nach folgendem Syntax geändert: conveylinxzpa-X-Y. Dabei steht X für das vorletzte Byte der IP-Adresse des Controllers und Y für das letzte Byte der IP-Adresse. In diesem Beispiel lautet die IP Adresse des Controllers **192.168.0.20**. Damit lautet der Profinet Name: **conveylinxzpa-0-20**. Dieser Name ist zwingend im Projekt zu verwenden und kann nicht geändert werden. Passen Sie nach dem Hinzufügen des Controllers den Profinet Namen und die IP-Adresse im TIA Portal an.

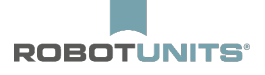

| Dokumentation + (                                                                                                    | Geräte & Netze                                                                                |                                                                             |                                                                                                    |                 |
|----------------------------------------------------------------------------------------------------|-----------------------------------------------------------------------------------------------|-----------------------------------------------------------------------------|----------------------------------------------------------------------------------------------------|-----------------|
| Vernetzen                                                                                                    | bindungen HMI-Verl                                                                            | bindung 💌 뿐 🖽                                                               | Topologie                                                                                                    | sicht Netzsicht |
| PLC_1<br>CPU 1511C-1 PN                                                                                                    | PLC_1.PROFINET                                                                                | nveylinxzpa<br>nveyLinx Ai                                                  |                                                                                                    |                 |
| Conveylinxzpa-0-2                                                                                                    | 0 [ConveyLinx Ai]                                                                             | Systemkonstanten Tex                                                        | te                                                                                                    |                 |
| <ul> <li>Allgemein</li> <li>Kataloginform</li> <li>PROFINET-Schnit</li> <li>Allgemein</li> <li>Ethernet-Adre</li> <li>Erweiterte Op</li> <li>Schnittste</li> <li>Echtzeit-Ei</li> <li>Port 1 [X1]</li> <li>Port 2 [X1]</li> <li>HW-Kennung</li> </ul> | nation<br>tstelle [X1]<br>essen<br>ptionen<br>llen-Optionen<br>instellungen<br>P1 R]<br>P2 R] | IP-Protokoll<br>IP-Adresse:<br>Subnetzmaske:<br>Router-Adresse:<br>PROFINET | Neues Subnetz hinzufügen         192.168.0.20         255.255.255.0         Router verwenden         0.0.0.0 |                 |
| Identification & I<br>HW-Kennung                                                                                                    | Maintenance                                                                                   | PROFINE T-Gerätename :<br>Konvertierter Name :<br>Gerätenummer :            | PROFINET-Gerätename automatise conveylinxzpa-0-20 conveylinxzpa-0-20 1 OI                                    | ch generieren   |

Weisen Sie nun die spezifischen Datentypen, welche durch die UDT erzeugt wurden, jedem Controller zu. Dazu benötigen Sie die E/A Adressen der Controller. In der Gerätesicht können die jeweiligen Anfangsadressen eingesehen werden.

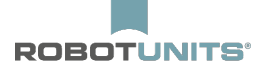

| Dokumentation   Nicht gruppie    | erte Geräte → conveylinxzpa-0-2 | 20 [ConveyLinx Ai]          |              |                                                                                           | _₽≡×                                                                                                    |
|----------------------------------|---------------------------------|-----------------------------|--------------|-------------------------------------------------------------------------------------------|----------------------------------------------------------------------------------------------------|
|                                  |                                 | <b>#</b> 1                  | opologiesich | t 🔒 Netzsicht                                                                             | Gerätesicht                                                                                                    |
| 🔐 conveylinxzpa-0-20 [ConveyLi 🔻 | ) 🖽 🕅 🔏 🖽 🛄 🍳 ±                 |                             | Geräte       | übersicht                                                                                 |                                                                                                    |
| CONVERTING AND                   | Convertinx ats                  |                             |              | Modul<br>▼ conveylinxzpa-0-20<br>▶ Interface<br>virtual input modul<br>virtual output mod | Baugr            0         0            ie 64 byt         0         1           ule 64 byt         0         2 |
|                                  |                                 |                             | ~            |                                                                                           |                                                                                                    |
| virtual input module 64 byte 1   | [virtual input module 64 byte]  |                             |              |                                                                                           |                                                                                                    |
| Allgemein IO-Variablen           | Systemkonstanten Text           | e Liger                     | ischarten    |                                                                                           | Juose                                                                                                    |
| Allgemein                        | E/A-Adressen                    |                             |              |                                                                                           |                                                                                                    |
| E/A-Adressen<br>HW-Kennung       | Eingangsadressen                |                             |              |                                                                                           |                                                                                                    |
|                                  | Anfanceadrosses                 | 124                         | _            |                                                                                           |                                                                                                    |
|                                  | Endadresse:                     | 187                         |              |                                                                                           |                                                                                                    |
|                                  | Organisations baustein:         | (Automatische Aktualisierun |              |                                                                                           |                                                                                                    |
| 4                                | Prozessabbild:                  | Automatische Aktualisierung |              |                                                                                           |                                                                                                    |
|                                  |                                 |                             |              |                                                                                           |                                                                                                    |

In diesem Beispiel lauten die Anfangsadresse des Eingangscontrollers 124 und die Anfangsadresse des Ausgangscontrollers 126.

Fügen Sie eine neue Variablentabelle hinzu: "Projektnavigation"  $\rightarrow$  "[Name der SPS]"  $\rightarrow$  "PLC-Variablen"  $\rightarrow$  "Neue Variablentabelle hinzufügen".

Fügen Sie der Tabelle für jeden Controller eine Eingangsvariable und eine Ausgangsvariable hinzu. Die Namen sind frei wählbar. Der zu verwendende Datentyp lautet "CLAiZPA\_In" für jeden Eingangscontroller und "CLAiZPA\_OUT" für jeden Ausgangscontroller. In der dritten Spalte wird jeweils die zugehörige, zuvor abgefragte Anfangsadresse eingetragen. Achten Sie unbedingt auf die korrekte Zuweisung des Operanden Kennzeichnung (Ausgang=Q bzw. A und Eingang = I bzw. E). Das Anfangsbit ist immer "0". In diesem Beispiel stellt sich das wie folgt dar.

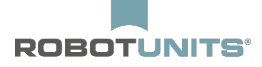

|      | Projektnavigation 0                 |   | Do   | kume | ent       | ation  PLC_1 [CPU 1511C-1 | I PN] → PLC-Variabl | en 🕨 ConveyLin |  |  |  |  |  |  |
|------|-------------------------------------|---|------|------|-----------|---------------------------|---------------------|----------------|--|--|--|--|--|--|
|      | Geräte                              |   |      |      |           |                           |                     |                |  |  |  |  |  |  |
| 6    | ă 🔳                                 | 1 |      |      |           |                           |                     |                |  |  |  |  |  |  |
| Ĩ.   |                                     |   | Conv | ey   | eyLinxAi2 |                           |                     |                |  |  |  |  |  |  |
| nier | Dokumentation                       | ^ |      |      | Na        | ame                       | Datentyp            | Adresse        |  |  |  |  |  |  |
| E    | 💣 Neues Gerät hinzufügen            |   | 1    | -    | €         | Modul1_IN                 | "CLXAiZPA_IN"       | %I124.0        |  |  |  |  |  |  |
| a d  | 🛗 Geräte & Netze                    |   | 2    | -    | •         | Modul1_OUT                | "CLXAIZPA_OUT"      | %Q126.0        |  |  |  |  |  |  |
| 2    | PLC_1 [CPU 1511C-1 PN]              |   | 3    |      |           | <hinzufügen></hinzufügen> |                     |                |  |  |  |  |  |  |
| 5    | 🕎 Gerätekonfiguration               |   |      |      |           |                           |                     |                |  |  |  |  |  |  |
| Ч    | 🛂 Online & Diagnose                 |   |      |      |           |                           |                     |                |  |  |  |  |  |  |
|      | 🎬 Parameter                         |   |      |      |           |                           |                     |                |  |  |  |  |  |  |
|      | 🕨 🔙 Programmbausteine               | = |      |      |           |                           |                     |                |  |  |  |  |  |  |
|      | 🕨 🚂 Technologieobjekte              |   |      |      |           |                           |                     |                |  |  |  |  |  |  |
|      | 🕨 🔚 Externe Quellen                 |   |      |      |           |                           |                     |                |  |  |  |  |  |  |
|      | 🔻 🔙 PLC-Variablen                   |   |      |      |           |                           |                     |                |  |  |  |  |  |  |
|      | 🍇 Alle Variablen anzeigen           |   |      |      |           |                           |                     |                |  |  |  |  |  |  |
|      | 📑 Neue Variablentabelle hinzufügen  |   |      |      |           |                           |                     |                |  |  |  |  |  |  |
|      | 🍯 Standard-Variablentabelle [66]    |   |      |      |           |                           |                     |                |  |  |  |  |  |  |
|      | 🖳 ConveyLinxAi2 [2]                 |   |      |      |           |                           |                     |                |  |  |  |  |  |  |
|      | PLC-Datentypen                      |   |      |      |           |                           |                     |                |  |  |  |  |  |  |
|      | 🕨 詞 Beobachtungs- und Forcetabellen |   |      |      |           |                           |                     |                |  |  |  |  |  |  |
|      | 🕨 🙀 Online-Sicherungen              |   |      |      |           |                           |                     |                |  |  |  |  |  |  |
|      | 🕨 🔄 Traces                          |   |      |      |           |                           |                     |                |  |  |  |  |  |  |
|      | 🕨 🏢 Geräte-Proxy-Daten              |   |      |      |           |                           |                     |                |  |  |  |  |  |  |
|      | 🔤 Programminformationen             |   |      | <    |           |                           |                     |                |  |  |  |  |  |  |

Der Controller ist nun korrekt eingebunden und kann im Programm verwendet werden.

#### 4. Beispielprogramm

Im unten gezeigten Beispielprogramm wird gezeigt, wie mit den neu hinzugefügten Variablen gearbeitet werden kann. "Modul1\_IN" und "Modul1\_OUT" sind Platzhalter für alle Register ab der angegeben Startadresse. Im Beispiel wird der linke digitale Eingang des Controllers abgefragt. Sollte dieser HIGH sein, wird die Downstream Zone akkumuliert. Sollte dieser LOW sein, wird die Downstream Zone nicht akkumuliert. Die Beschreibung aller Register ist diesem Dokument angehängt.

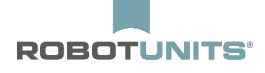

| Totally Integra<br>Automation Pe | ated<br>ortal      |         |               |             |                   |                                                     |                                                 |                                     |                   |                                                                                       |                                                           |
|----------------------------------|--------------------|---------|---------------|-------------|-------------------|-----------------------------------------------------|-------------------------------------------------|-------------------------------------|-------------------|---------------------------------------------------------------------------------------|-----------------------------------------------------------|
| CLXAIZPA_I                       | N                  |         |               |             |                   |                                                     |                                                 |                                     |                   |                                                                                       |                                                           |
| CLXAiZPA_IN Eig                  | enschaften         |         |               |             |                   |                                                     |                                                 |                                     |                   |                                                                                       |                                                           |
| Allgemein                        | CLVAIZDA IN        |         | Nummer        | 2           |                   | D an                                                |                                                 | UDT                                 |                   | Smatha                                                                                |                                                           |
| Nummerierung                     | CLAAIZPA_IN        |         | Nummer        | 4           |                   | тур                                                 |                                                 | 001                                 |                   | spracie                                                                               |                                                           |
| Information                      |                    |         | 1             |             |                   |                                                     |                                                 |                                     |                   |                                                                                       |                                                           |
| Titel                            |                    |         | Autor         |             |                   | Kommentai                                           | r                                               |                                     |                   | Familie                                                                               |                                                           |
| Version                          |                    |         | Anwenderdefi- |             |                   |                                                     |                                                 |                                     |                   |                                                                                       |                                                           |
|                                  |                    |         |               |             |                   |                                                     |                                                 |                                     |                   |                                                                                       |                                                           |
| Name                             |                    | Datenty | p [           | Defaultwert | Erre<br>aus<br>UA | ichbar S<br>HMI/OPC e<br>t<br>a<br>b<br>c<br>t<br>t | Schr<br>eib-<br>bar<br>aus<br>HMI/<br>OPC<br>UA | Sichtbar<br>in HMI En-<br>gineering | Einstell-<br>wert | Kommentar                                                                             |                                                           |
| StateUpstream                    | nZoneInverce       | Byte    | 1             | 6#0         | Tru               | , I                                                 | True                                            | False                               | False             | Zone status when the con<br>site to configured direction<br>same meaning as in "State | iveyor is running in oppo-<br>in .The values have the     |
| StateUpstream                    | nZone              | Byte    | 1             | 6#0         | True              | , 1                                                 | True                                            | False                               | False             | Empty = 1 /Empty Motor R<br>Full Running = 4 / Full Sto                               | un = 2 /Empty Sending = 3 /<br>pped = 5 / Empty but Accu- |
| StateDownstre                    | eamZoneInverce     | Byte    | 1             | 16#0        | True              | • 1                                                 | True                                            | False                               | False             | Zone status when the con<br>site to configured directio                               | iveyor is running in oppo-<br>in .The values have the     |
| StateDownstre                    | eamZone            | Byte    | 1             | 6#0         | True              | • 1                                                 | <b>Frue</b>                                     | False                               | False             | Empty = 1 /Empty Motor R<br>Full Running = 4 / Full Sto                               | un = 2 /Empty Sending = 3 /<br>pped = 5 / Empty but Accu- |
| ArrivalCounter                   | rUpstrea mZone     | Int     | 0             | )           | True              | • 1                                                 | True                                            | False                               | False             | Every time a product arriv<br>this counter is incremented                             | es on the Upstream zone                                   |
| Disarriva ICourt                 | nterUpstre am Zone | Int     | C             | )           | True              | e  1                                                | True                                            | False                               | False             | Every time a product leave                                                            | es the Upstream zone this                                 |
| ArrivalCounter                   | rDownstreamZone    | Int     |               | )           | True              | • 1                                                 | True                                            | False                               | False             | Every time a product arriv<br>this counter is incremented                             | es on the Downstream zone<br>ed                           |
| Disarriva Koun<br>Zone           | nterDownstream-    | Int     | C             | )           | True              | י י                                                 | True                                            | False                               | False             | Every time a product leave<br>this counter is incremented                             | es the Downstream zone                                    |
| <ul> <li>Diagnostic</li> </ul>   |                    | Struct  |               |             | True              | • 1                                                 | True                                            | False                               | False             | 32 bit diagnostic field . W                                                           | hen bits are set the error is                             |
| LeftMDR_O                        | verheat            | Bool    | f             | alse        | Tru               | • 1                                                 | [rue                                            | False                               | False             | active .<br>The Left MDR temperature<br>Celsius                                       | e has exceeded 105 degrees                                |
| LeftMDR_M                        | laxTorque          | Bool    | f             | alse        | True              | · 1                                                 | <b>Frue</b>                                     | False                               | False             | The Left MDR is running v<br>put                                                      | vith maximum torque out-                                  |
| LeftMDR_SI                       | hort               | Bool    | f             | alse        | Tru               | 1                                                   | True                                            | False                               | False             | There is a short circuit on                                                           | the Left MDR                                              |
| LeftMDR_N                        | otConn             | Bool    | f             | alse        | True              | • 1                                                 | True                                            | False                               | False             | The Left MDR is not conne                                                             | ected                                                     |
| LeftMDR_O                        | verload            | Bool    | f             | alse        | True              | ין י                                                | Frue                                            | False                               | False             | The Left MDR has been ow<br>been running for 20s in S                                 | verloaded - the motor has talled.                         |
| LeftMDR_S1                       | talled             | Bool    | f             | alse        | True              | • 1                                                 | True                                            | False                               | False             | The Left MDR has stalled -<br>than 10% of the selected                                | this means its speed is less speed                        |
| Le ftM DR_Ba                     | adHall             | Bool    | f             | alse        | True              | • 1                                                 | True                                            | False                               | False             | The Left MDR has a Hall E                                                             | fect Sensor error                                         |
| LeftMDR_N                        | otUsed             | Bool    | 1             | alse        | Tru               |                                                     | True                                            | False                               | False             | The Left MDR is not used                                                              |                                                           |
| Reserved_fe                      | or_Modbus          | Bool    | 1             | alse        | True              |                                                     | True                                            | False                               | False             |                                                                                       |                                                           |
| Reserved_1                       | A                  | Bool    |               | alse        | True              |                                                     | True                                            | False                               | False             | The sum of the module p                                                               | ower supply voltage + the                                 |
| overvolug                        |                    |         |               |             |                   |                                                     |                                                 |                                     |                   | MDR - generated voltage                                                               | has exceeded 30 volts                                     |
| LeftMDR_A                        | nyErr              | Bool    | f             | alse        | True              | • 1                                                 | True                                            | False                               | False             | A general error on the Let                                                            | t MDR.                                                    |
| Connection                       | ISNOTOK            | Bool    |               | alse        | True              |                                                     | True                                            | False                               | False             | Ine Ethernet connections                                                              | are not ok .                                              |
| LeftSensLo                       | wGain              | Bool    | f             | alse        | True              |                                                     | True                                            | False                               | False             | Left sensor error                                                                     | stream zone                                               |
| LowVoltage                       | e                  | Bool    | ſ             | alse        | True              | 1                                                   | True                                            | False                               | False             | Module power supply is le                                                             | ess than 18 Volts                                         |
| RightMDR_                        | Overheat           | Bool    | f             | alse        | True              | • 1                                                 | Frue                                            | False                               | False             | The Right MDR temperatu<br>grees Celsius                                              | re has exceeded 105 de-                                   |
| RightMDR_                        | MaxTorque          | Bool    | f             | alse        | True              | 1                                                   | [rue                                            | False                               | False             | The Right MDR is running<br>put                                                       | with maximum torque out-                                  |
| N ghtMDR_                        | Short              | Bool    | 1             | aise        | True              |                                                     | True                                            | False                               | False             | The Bight MDB is not circuit on                                                       | the Right MUR                                             |
| RightMDR_                        | Overload           | Bool    | f             | alse        | True              | 1                                                   | True                                            | False                               | False             | The Right MDR has been of<br>been running for 20s in S                                | overloaded - the motor has talled.                        |
| RightMDR_                        | Stalled            | Bool    | f             | alse        | True              | • 1                                                 | [rue                                            | False                               | False             | The Right MDR has stalled<br>less than 10% of the selec                               | I - this means its speed is<br>ted speed                  |
| RightMDR_                        | BadHall            | Bool    | !             | alse        | Tru               |                                                     | rue                                             | False                               | False             | The Right MDR has a Hall                                                              | Efect Sensor error                                        |
| RightMDR_                        | Notosed            | Bool    | 1             | ake         | True              |                                                     | True                                            | False                               | False             | The rught MDR is not used                                                             | 4                                                         |
| Reserved 2                       | 2                  | Bool    | f             | alse        | True              |                                                     | True                                            | False                               | False             |                                                                                       |                                                           |
| OverVoltag                       | e1                 | Bool    | f             | alse        | True              | 1                                                   | True                                            | False                               | False             | The sum of the module p<br>MDR -generated voltage h                                   | ower supply voltage + the<br>has exceeded 30 volts        |
| RightMDR_                        | AnyErr             | Bool    | f             | alse        | True              |                                                     | Frue<br>Frue                                    | False                               | False             | A general error on the Rig                                                            | ht MDR.                                                   |
| Downstream                       | mlamErr            | Bool    | 1<br>f        | ake         | True              |                                                     | True                                            | False                               | False             | Jam error is present on Dr                                                            | winstream zone                                            |
| RightSensi                       | owGain             | Bool    | 4             | alse        | True              |                                                     | True                                            | False                               | False             | Right sensor error                                                                    | Annau cann 2010                                           |
| LowVoltage                       | e1                 | Bool    | f             | alse        | True              |                                                     | True                                            | False                               | False             | Module power supply is la                                                             | ess than 18 Volts                                         |
| TrackingUpstr                    | eamZone            | DWord   | 1             | 16#0        | True              | 1                                                   | True                                            | False                               | False             | The Tracking data of the p<br>zone                                                    | product currently on this                                 |
| TrackingDown                     | streamZone         | DWord   | 1             | 6#0         | True              | • 1                                                 | True                                            | False                               | False             | The Tracking data of the p<br>zone                                                    | product currently on this                                 |
|                                  |                    |         |               |             |                   |                                                     |                                                 |                                     |                   |                                                                                       |                                                           |

| Totally Integrated<br>Automation Portal |                     |             |                                 |                                                 |                                     |                   |                                                                                                    |
|-----------------------------------------|---------------------|-------------|---------------------------------|-------------------------------------------------|-------------------------------------|-------------------|----------------------------------------------------------------------------------------------------|
| Name                                    | Datentyp            | Defaultwert | Erreichbar<br>aus HMI/OPC<br>UA | Schr<br>eib-<br>bar<br>aus<br>HMI/<br>OPC<br>UA | Sichtbar<br>in HMI En-<br>gineering | Einstell-<br>wert | Kommentar                                                                                                    |
| Re leas eCounterUpstreamZone            | Int                 | 0           | True                            | True                                            | False                               | False             | Same register as is read in the CLXZPA_OUT in-<br>stance.Used to confirm the ReleaseCounter                                                                                                    |
| ReleaseCounterDownstream-               | Int                 | 0           | True                            | True                                            | False                               | False             | Same register as is read in the CLXZPA_OUT in-                                                                                                    |
| ModuleDischargeTracking                 | DWord               | 16#0        | True                            | True                                            | False                               | False             | Tracking data of a product that has just been dis-<br>charged to a non-ConveyLinx part of a conveyor ,<br>when the module is operating in default direction                                                                                                    |
| ModuleDischargeTrackingIn-<br>verce     | DWord               | 16#0        | True                            | True                                            | False                               | False             | Tracking data of a product that has just been dis-<br>charged to a non-ConveyLinx part of a conveyor,<br>when the module is operating in opposite to default<br>direction                                                                                                    |
|                                         | Struct              |             | True                            | True                                            | False                               | False             | All sensor inputs                                                                                                    |
| Reserved[0]                             | Bool                | false       | True                            | True                                            | False                               | False             |                                                                                                    |
| Reserved[1]                             | Bool                | false       | True                            | True                                            | False                               | False             |                                                                                                    |
| Reserved[3]                             | Bool                | false       | True                            | True                                            | False                               | False             |                                                                                                    |
| Reserved[4]                             | Bool                | false       | True                            | True                                            | False                               | False             |                                                                                                    |
| Reserved[5]                             | Bool                | false       | True                            | True                                            | False                               | False             |                                                                                                    |
| Reserved[6]                             | Bool                | false       | True                            | True                                            | False                               | False             | This bit to order on a Dan condu                                                                                                    |
| Heartbeat                               | Bool                | false       | True                            | True                                            | False                               | False             | This bit toggles every 2 seconds .                                                                                                    |
| Reserved[9]                             | Bool                | false       | True                            | True                                            | False                               | False             | cert sensor por c state (rm2)                                                                                                    |
| RightPin2                               | Bool                | false       | True                            | True                                            | False                               | False             | Right sensor port state (Pin2)                                                                                                    |
| Reserved[11]                            | Bool                | false       | True                            | True                                            | False                               | False             |                                                                                                    |
| LeftSensor                              | Bool                | false       | True                            | True                                            | False                               | False             | Left sensor port state (Pin4)                                                                                                    |
| Reserved[13]                            | Bool                | false       | True                            | True                                            | False                               | False             | Right sensor port state (Pin4)                                                                                                    |
| Reserved[15]                            | Bool                | false       | True                            | True                                            | False                               | False             | ngitt sensor port state (may                                                                                                    |
| Reserved                                | Word                | 16#0        | True                            | True                                            | False                               | False             |                                                                                                    |
| <ul> <li>Convey_stop_status</li> </ul>  | Struct              |             | True                            | True                                            | False                               | False             | Status of ConveyStop                                                                                                    |
| Reserved0                               | Bool                | false       | True                            | True                                            | False                               | False             |                                                                                                    |
| Reserved1                               | Bool                | false       | True                            | True                                            | False                               | False             | Change of the state of the stat |
| StopActiveCommandPLC<br>Reserved3       | Bool                | false       | True                            | True                                            | False                               | False             | Stop active due to stop command from the PLC                                                                                                    |
| Reserved4                               | Bool                | false       | True                            | True                                            | False                               | False             |                                                                                                    |
| Reserved5                               | Bool                | false       | True                            | True                                            | False                               | False             |                                                                                                    |
| Reserved6                               | Bool                | false       | True                            | True                                            | False                               | False             |                                                                                                    |
| Reserved7                               | Bool                | false       | True                            | True                                            | False                               | False             |                                                                                                    |
| ReservedB                               | Bool                | fake        | True                            | True                                            | False                               | False             |                                                                                                    |
| Reserved10                              | Bool                | false       | True                            | True                                            | False                               | False             |                                                                                                    |
| Reserved11                              | Bool                | false       | True                            | True                                            | False                               | False             |                                                                                                    |
| Reserved12                              | Bool                | false       | True                            | True                                            | False                               | False             |                                                                                                    |
| StopActiveO therModule                  | Bool                | false       | True                            | True                                            | False                               | False             | Stop condition is active on a module in the Convey-<br>Stop group                                                                                                    |
| StopActiveLostConn                      | 800                 | Taise       | True                            | True                                            | False                               | False             | stop is active due to a loss of communication connec-<br>tion                                                                                                    |
| StopActiveLostPLC                       | Bool                | false       | True                            | True                                            | False                               | False             | Stop active due to a loss of connection with the PLC                                                                                                    |
| ▼ Future                                | Array[2131] of word |             | True                            | True                                            | False                               | False             |                                                                                                    |
| Future[21]                              | Word                | 16#0        | True                            | True                                            | False                               | False             |                                                                                                    |
| Future[23]                              | Word                | 16#0        | True                            | True                                            | False                               | False             |                                                                                                    |
| Future[24]                              | Word                | 16#0        | True                            | True                                            | False                               | False             |                                                                                                    |
| Future[25]                              | Word                | 16#0        | True                            | True                                            | False                               | False             |                                                                                                    |
| Future[26]                              | Word                | 16#0        | True                            | True                                            | False                               | False             |                                                                                                    |
| Future[27]                              | Word                | 16#0        | True                            | True                                            | False                               | False             |                                                                                                    |
| Future[29]                              | Word                | 16#0        | True                            | True                                            | False                               | False             |                                                                                                    |
| Future[30]                              | Word                | 16#0        | True                            | True                                            | False                               | False             |                                                                                                    |
| Future[31]                              | Word                | 16#0        | True                            | True                                            | False                               | False             |                                                                                                    |
|                                         |                     |             |                                 |                                                 |                                     |                   |                                                                                                    |

| Totally Integrated<br>Automation Portal         |           |             |                                 |                                           |                                     |                   |                                                                                                    |  |  |
|-------------------------------------------------|-----------|-------------|---------------------------------|-------------------------------------------|-------------------------------------|-------------------|----------------------------------------------------------------------------------------------------|--|--|
| CLXAIZPA OUT                                    |           |             |                                 |                                           |                                     |                   |                                                                                                    |  |  |
| CLXAiZPA_OUT Eigenschaften                      |           |             |                                 |                                           |                                     |                   |                                                                                                    |  |  |
| Allgemein                                       |           |             | -                               |                                           |                                     |                   |                                                                                                    |  |  |
| Name CLXAiZPA_OUT                               | Nummer    | 1           | Тур                             |                                           | UDT                                 |                   | Sprache                                                                                                    |  |  |
| Information                                     |           |             |                                 |                                           |                                     |                   |                                                                                                    |  |  |
| Titel                                           | Autor     |             | Kommen                          | tar                                       |                                     |                   | Familie                                                                                                    |  |  |
| Version                                         | Anwende   | erdefi-     | ĺ                               |                                           |                                     |                   |                                                                                                    |  |  |
|                                                 | nierte ID |             |                                 |                                           |                                     |                   |                                                                                                    |  |  |
| Name                                            | Datentyp  | Defaultwert | Erreichbar<br>aus HMI/OPC<br>UA | Schr<br>eib-<br>bar<br>aus<br>HMI/<br>OPC | Sichtbar<br>in HMI En-<br>gineering | Einstell-<br>wert | Kommentar                                                                                                    |  |  |
| Induct Tracking On Upstream Zone                | DWord     | 16#0        | True                            | UA<br>True                                | False                               | False             | Writes the tracking data of the product currently on<br>the zone. The Release counter of the zone must be<br>incremented by 1                                                      |  |  |
| InductTrackingOnDownstream-<br>Zone             | DWord     | 16#0        | True                            | True                                      | False                               | False             | Writes the tracking data of the product currently on the zone .The Release counter of the zone must be                                                                             |  |  |
| - AccumulateControlUpstream                     | Struct    |             | True                            | Tore                                      | False                               | False             | Incremented by 1.                                                                                                    |  |  |
| Accumulatecontrolopstream                       | Baal      | fals -      | True                            | T                                         | Falco                               | Falco             | Assumulates the Herteren as a solution to the                                                                                                    |  |  |
| AccumUpstreamToThisZone                         | 600       | raise       | Trué                            | rue                                       | raise                               | raise             | zone.Useful in Merge/Divertoperations                                                                                                    |  |  |
| FakeConfirm                                     | Bool      | false       | True                            | True                                      | False                               | False             | Fake confirmation bit . Useful for Divert operations .<br>Please check documentation for more information .                                                                        |  |  |
| Reserved[2]                                     | Bool      | false       | True                            | True                                      | False                               | False             |                                                                                                    |  |  |
| Reserved[3]                                     | Bool      | false       | True                            | True                                      | False                               | False             |                                                                                                    |  |  |
| Reserved[4]                                     | Bool      | false       | True                            | True                                      | False                               | False             |                                                                                                    |  |  |
| Reserved[5]                                     | Bool      | false       | True                            | True                                      | False                               | False             |                                                                                                    |  |  |
| Reserved[6]                                     | Bool      | false       | True                            | True                                      | False                               | False             |                                                                                                    |  |  |
| Accumulate                                      | Bool      | false       | True                            | True                                      | False                               | False             | Accumulates this zone of this Conveyl inx Ai module                                                                                                    |  |  |
| Reserved[9]                                     | Bool      | false       | True                            | True                                      | False                               | False             | Accumulates this zone of this conveyence of module                                                                                                    |  |  |
| Reserved[10]                                    | Bool      | false       | True                            | True                                      | False                               | False             |                                                                                                    |  |  |
| Reserved[11]                                    | Bool      | false       | True                            | True                                      | False                               | False             |                                                                                                    |  |  |
| Reserved[12]                                    | Bool      | false       | True                            | True                                      | False                               | False             |                                                                                                    |  |  |
| Reserved[13]                                    | Bool      | false       | True                            | True                                      | False                               | False             |                                                                                                    |  |  |
| Reserved[14]                                    | Bool      | false       | True                            | True                                      | False                               | False             |                                                                                                    |  |  |
| Reserved[15]                                    | Bool      | false       | True                            | True                                      | False                               | False             |                                                                                                    |  |  |
| <ul> <li>AccumulateControlDownstream</li> </ul> | Struct    |             | True                            | True                                      | False                               | False             |                                                                                                    |  |  |
| AccumUpstreamToThisZone                         | Bool      | false       | True                            | True                                      | False                               | False             | Accumulates the Upstream zone relative to this<br>zone .Useful in Merge/Divert operations                                                                                          |  |  |
| FakeConfirm                                     | Bool      | false       | True                            | True                                      | False                               | False             | Please check documentation for more information .                                                                                                    |  |  |
| Reserved[3]                                     | Bool      | false       | True                            | True                                      | False                               | False             |                                                                                                    |  |  |
| Reserved[4]                                     | Bool      | false       | True                            | True                                      | False                               | False             |                                                                                                    |  |  |
| Reserved[5]                                     | Bool      | false       | True                            | True                                      | False                               | False             |                                                                                                    |  |  |
| Reserved[6]                                     | Bool      | false       | True                            | True                                      | False                               | False             |                                                                                                    |  |  |
| Reserved[7]                                     | Bool      | false       | True                            | True                                      | False                               | False             |                                                                                                    |  |  |
| Accumulate                                      | Bool      | false       | True                            | True                                      | False                               | False             | Accumulates this zone of this ConveyLinx Ai module                                                                                                    |  |  |
| Reserved[9]                                     | Bool      | false       | True                            | True                                      | False                               | False             |                                                                                                    |  |  |
| Reserved[10]                                    | Bool      | false       | True                            | True                                      | False                               | False             |                                                                                                    |  |  |
| Reserved[11]                                    | Bool      | false       | Trué                            | True                                      | False                               | False             |                                                                                                    |  |  |
| Reserved[12]                                    | Bool      | false       | True                            | True                                      | False                               | False             |                                                                                                    |  |  |
| Reserved[14]                                    | Bool      | false       | True                            | True                                      | False                               | False             |                                                                                                    |  |  |
| Reserved[15]                                    | Bool      | false       | True                            | True                                      | False                               | False             |                                                                                                    |  |  |
| SpeedLeftMDR                                    | Int       | 0           | True                            | True                                      | False                               | False             | The speed of the MDR in m/s*1000 (or in shaft<br>RPM *10 for PGD). The allowed values depend on the<br>Speed code of the MDR                                                       |  |  |
| S peed RightMD R                                | Int       | 0           | True                            | True                                      | False                               | False             | The speed of the MDR in m/s*1000 (or in shaft<br>RPM*10 for PGD). The allowed values depend on the<br>Speed of of the MDR.                                                         |  |  |
| ReleaseControlUpstream                          | Int       | 0           | True                            | True                                      | False                               | False             | Changing the value causes the Upstreamzone to re-<br>lease the current product. Even if Accumulation is                                                                            |  |  |
| ReleaseControlDownstream                        | Int       | 0           | True                            | True                                      | False                               | False             | Changing the value causes the Downstream zone to<br>release the current product. Even if Accumulation is<br>set for this zone. the current product is released                     |  |  |
| InductControlState                              | Word      | 16#0        | True                            | True                                      | False                               | False             | Used as a "Wake up" signal. If '4' is written the Zone<br>will attempt to accept product. If 1 is written the<br>zone will stop accepting                                          |  |  |
| DishargeControlState                            | Word      | 16#0        | True                            | True                                      | False                               | False             | Used as a "Lane full" signal .Set 5 to cause the zone to<br>accumulate product here . Set 1 to allow the zone to<br>release the product here .                                     |  |  |
| ModuleInductTrackingOnInduct<br>Side            | DWord     | 16#0        | True                            | True                                      | False                               | False             | When the conveyor is running in configured direc-<br>tion, writing Tracking data here will cause the next<br>product to appear on the zone to have this tracking<br>data assigned. |  |  |
|                                                 |           |             |                                 |                                           |                                     |                   |                                                                                                    |  |  |

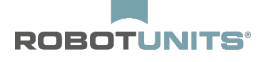

| Totally Integrated<br>Automation Portal |           |                     |             |                                 |                                                 |                                     |                   |                                                                                                    |
|-----------------------------------------|-----------|---------------------|-------------|---------------------------------|-------------------------------------------------|-------------------------------------|-------------------|----------------------------------------------------------------------------------------------------|
| Name                                    |           | Datentyp            | Defaultwert | Erreichbar<br>aus HMI/OPC<br>UA | Schr<br>eib-<br>bar<br>aus<br>HMI/<br>OPC<br>UA | Sichtbar<br>in HMI En-<br>gineering | Einstell-<br>wert | Kommentar                                                                                                    |
| ModuleInductTrackingOn<br>geSide        | Dishar-   | DWord               | 16#0        | True                            | True                                            | False                               | False             | When the conveyor is running in opposite to config-<br>ured direction, writing Tracking data here will cause<br>the next product to appear on the zone to have this<br>tracking data assigned. |
| ClearMotorError                         |           | Word                | 16#0        | True                            | True                                            | False                               | False             | Writing '1' to this field clears the MDR error .There<br>needs to be a transition from 0 to 1 in order to clear<br>the error .                                                                 |
| Reserved                                |           | Word                | 16#0        | True                            | True                                            | False                               | False             |                                                                                                    |
| Reserved_1                              |           | Word                | 16#0        | True                            | True                                            | False                               | False             |                                                                                                    |
| Convey_stop_control                     |           | Word                | 16#0        | True                            | True                                            | False                               | False             | Writing '1' causes the Stop group to go into STOP<br>state . Writing '2' clears the STOP state. Transition 0 -<br>2 is needed to clear the Stop                                                |
| JamClearUpstream                        |           | Word                | 16#0        | True                            | True                                            | False                               | False             | Transition of this value from '0' to '1' clears the JAM condition on the zone                                                                                                    |
| JamClearDownstream                      |           | Word                | 16#0        | True                            | True                                            | False                               | False             | Transition of this value from '0' to '1' clears the JAM condition on the zone                                                                                                    |
| GlobalDirectionControlUp                | os tre am | Word                | 16#0        | True                            | True                                            | False                               | False             | Used to change direction of flow or accumulation<br>mode for a continuous group of zones beginning<br>with the local zone .                                                                    |
| Global Direction Control Do<br>stream   | own-      | Word                | 16#0        | True                            | True                                            | False                               | False             | Used to change direction of flow or accumulation<br>mode for a continuous group of zones beginning<br>with the local zone .                                                                    |
| ✓ Future                                | -         | Array[2431] of Word |             | True                            | True                                            | False                               | False             |                                                                                                    |
| Future[24]                              |           | Word                | 16#0        | True                            | True                                            | False                               | False             |                                                                                                    |
| Future[25]                              |           | Word                | 16#0        | True                            | True                                            | False                               | False             |                                                                                                    |
| Future[26]                              |           | Word                | 16#0        | True                            | True                                            | False                               | False             |                                                                                                    |
| Future[27]                              |           | Word                | 16#0        | True                            | True                                            | False                               | False             |                                                                                                    |
| Future[28]                              |           | Word                | 16#0        | True                            | True                                            | False                               | False             |                                                                                                    |
| Future[29]                              |           | Word                | 16#0        | True                            | True                                            | False                               | False             |                                                                                                    |
| Future[30]                              |           | Word                | 16#0        | True                            | True                                            | False                               | False             |                                                                                                    |
| Future[31]                              |           | Word                | 16#0        | True                            | True                                            | False                               | False             |                                                                                                    |

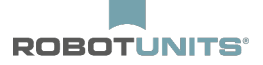

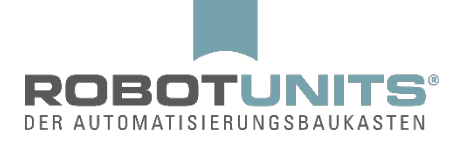

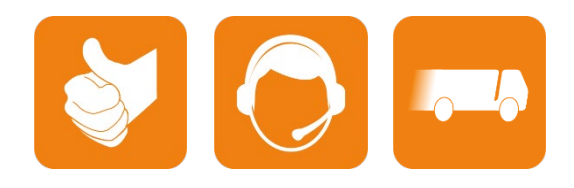

D-A-CH:

Robotunits GmbH Dr. Walter Zumtobel Str. 2 A-6850 Dornbirn T +43/5572/22000 200 austria@robotunits.com www.robotunits.com

#### Italien:

Robotunits Italia S.r.l. Z.l. di Cima Gogna 68 32041 Auronzo di Cadore (BL) T +39/0435/409928 info.ita1@robotunits.com www.robotunits.com

#### USA:

Robotunits INC. 8 Corporate Drive Cranbury, NJ 08512 T +1/732/438 0500 info.usa1@robotunits.com www.robotunits.com

#### Australien:

Robotunits Pty Ltd. 23 Barry Road Tullamarine VIC 3043 T +61/3/9334 5182 info.aus1@robotunits.com www.robotunits.com